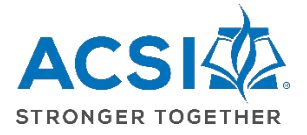

## Initial Log-in to ACSI's Community and Locating EE Webinars

1. You can log into the Community from two locations and set-up your universal password. <u>This reset process only needs to occur the first time you log into your profile</u> for ACSI. Visit either by:

a. The <u>acsi.org</u> website

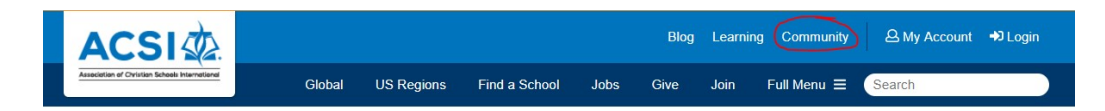

b. Going directly to the https://community.acsi.org website

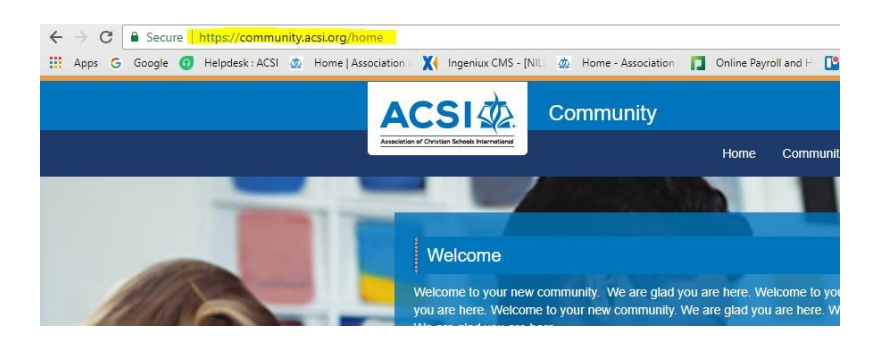

2. Click the **Login** button in upper right of screen

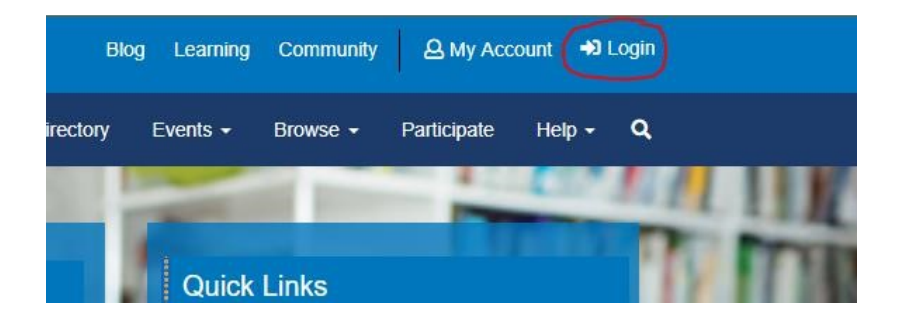

3. Click the *"I forgot my password"* button and fill in your email address. Click the **Find My User Account** button.

| Account Login                                                                                          | ACSI                                                          |
|----------------------------------------------------------------------------------------------------|---------------------------------------------------------------|
| Important Message                                                                                      |                                                               |
| If you have not logged in<br>June 4, click "I forgot my<br>You will receive an email<br>your password. | to acsi.org since<br>password" below.<br>with a link to reset |
| Email Address                                                                                          |                                                               |
| Password                                                                                               |                                                               |
| Sign In                                                                                                |                                                               |
| Keep me signed in                                                                                      |                                                               |
| I forgot my user nam                                                                                   | e                                                             |
| I forgot my password                                                                                   |                                                               |
| Contact Member Car                                                                                     | e                                                             |
| *Please enter EITHER yo<br>OR your user name.                                                          | ur e-mail address                                             |
| E-mail Address                                                                                         |                                                               |
|                                                                                                    |                                                               |
| OR User Name, if differe                                                                               | ent                                                           |
|                                                                                                    |                                                               |
| Find My User                                                                                           | Account                                                       |
| New User? Create an Ac                                                                                 | count Here                                                    |
| Croate Are                                                                                             | quint                                                         |
| Create Acc                                                                                             | ount                                                          |

4. Click the link sent to you via email.

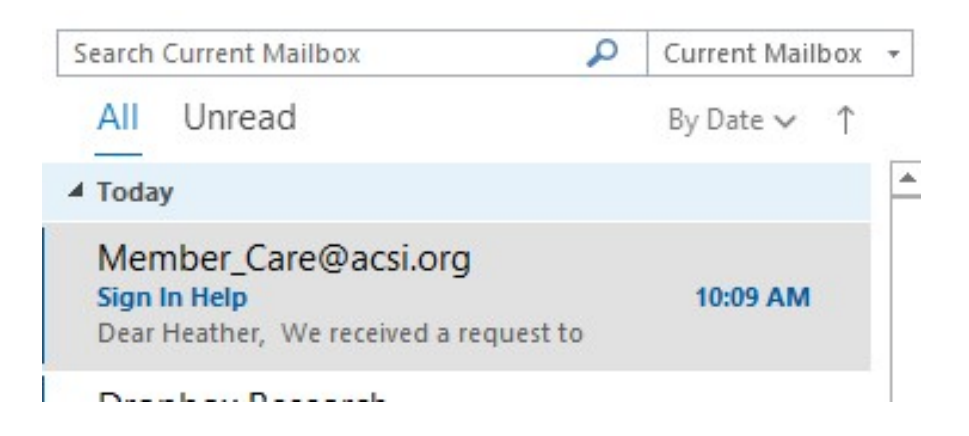

5. Fill in the required fields and click Save Changes.

## Root > Home > Reset Password

| For passwords. length = 8, numeric characters = 1, upper case characters = 1, lower case characters = 1.<br>Jser name *<br>neather_wendt@acsi.org<br>Password * |                                        |
|----------------------------------------------------------------------------------------------------|----------------------------------------|
| Please Confirm New Password                                                                                                    |                                        |
| Secret Question                                                                                                    |                                        |
| What is the name of your favorite pet?                                                                                                    |                                        |
| Secret Answer "                                                                                                    |                                        |
| Please confirm secret answer                                                                                                    |                                        |
| Before resetting your password we need to verify that you are a real person. To confirm that you are really seeing to use in this image into the box below.     | this screen please type the characters |
|                                                                                                    |                                        |

6. Upon logging in, you will need to type community.acsi.org in the URL

| C D community.acsi.org                                            | ۵۳ 📀                                                                                                    |
|-------------------------------------------------------------------|----------------------------------------------------------------------------------------------------|
| Apps G Google 👩 Helpdesk: ACSI 💩 Home   Association 🗙 Ingeniux CM | 5 - [Nii. 🚏 Protech UAX 💩 Home - Association: 🔲 Online Payroll and F 🔯 *Boards   Trello 🔾 Launch Meeting - Z: 🗿 Formstack 🏦 Higher Logic Acade: 🤤 Stopi Don't Launch : 📋 Community/Manage: |
| ACS                                                               | Blog Learning Community & Heather Wendt G+ Sign Out                                                                                                    |
| Assessment of Orbital                                             | Dashboard My Account + Events + Shop +                                                                                                    |
|                                                                   |                                                                                                    |
|                                                                   |                                                                                                    |

7. This will bring you to the Terms and Conditions page. Click **agree**, and you are now on the Community Home Page.

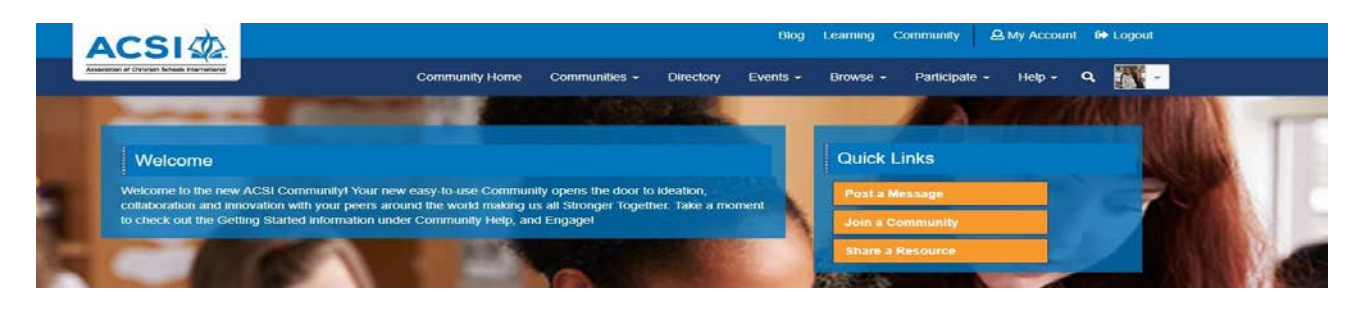

8. From the Community Home Page, choose the Communities drop-down menu. Choose **Early Education** from the list of Communities and click the blue "Join" button. The Early Education group will now be listed under "My Communities" in the blue tool bar at the top of Community.

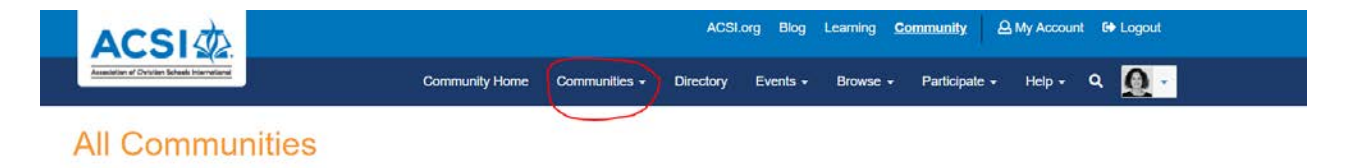

9. Access EE Webinars: From the Early Education Community page, access EE Webinars by clicking on "Access all of ACSI's Early Education Webinars", as shown below:

|                                                |                       |                |               | ACSI      | .org Blog | Learning <u>C</u> | ommunity 2    | My Accoun | t 🕞 Logout |
|------------------------------------------------|-----------------------|----------------|---------------|-----------|-----------|-------------------|---------------|-----------|------------|
| Association of Christian Schools International |                       | Community Home | Communities - | Directory | Events -  | Browse -          | Participate - | Help 🗸    | ۹ 🧕 -      |
| Early Educ                                     | ation Settings        |                |               |           |           |                   |               |           |            |
| ACSI Members >> T                              | eachers               |                |               |           |           |                   |               |           |            |
| Community Home                                 | Discussion 28 Library | 1 Events 0     | Members 74    |           |           |                   |               |           |            |
| Early Educa                                    | tion Webinars         |                |               |           |           |                   |               |           |            |
| Lataat Diaa                                    | ussion Dosta          |                |               |           |           |                   |               |           |            |

10. **The Early Education Webinars library will open**; you'll see topic/content areas. Click on a topic of interest to find a webinar. You can also download a complete list of all EE webinars (highlighted in yellow below). Click on a webinar to begin viewing it; all handouts are linked to each webinar, too. Be sure to complete and submit the Post Training Evaluation and Reflection to earn your CEUs at the end of the webinar.

| Fork Folgestien Wohiners                                        |                                           |
|-----------------------------------------------------------------|-------------------------------------------|
| Early Education Webinars                                        |                                           |
|                                                                 | The Country News Debug                    |
| 104 Entries                                                     | Create New Library Entry                  |
|                                                                 | Falden Cantanta                           |
| Folders                                                         | Folder Contents                           |
|                                                                 | 🧊 New 🛛 🕎 View                            |
| Early Education Webinars                                        |                                           |
| Child Development and Learning: Spiritual, Social, Emotional, F | Physical,                                 |
| Cognitive                                                       | the left side of screen to find a webinar |
| Learning Environment and Curriculum                             |                                           |
| Observation, Screening and Assessment                           |                                           |
| Relationships, Interactions and Child Guidance                  |                                           |
| Health, Safety and Nutrition                                    |                                           |
| Cultural and Linguistic Diversity                               |                                           |
| Family and Community Relationships                              |                                           |
| Special Needs and Inclusion                                     |                                           |
| Leadership                                                      |                                           |
| Professionalism                                                 |                                           |
| Biblical Studies                                                |                                           |
| Early Education Recorded Webinar Handouts                       |                                           |